www.casio-education.fr

# **GUIRELANDE DE NOËL**

# Algorithmique / Programmation # Géométrie

# Lycée

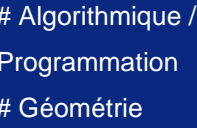

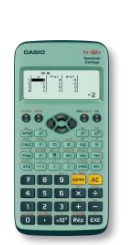

CASIO.

# Avant-propos :

Dans le menu algorithmique de la calculatrice, le plan est configuré de la manière suivante :

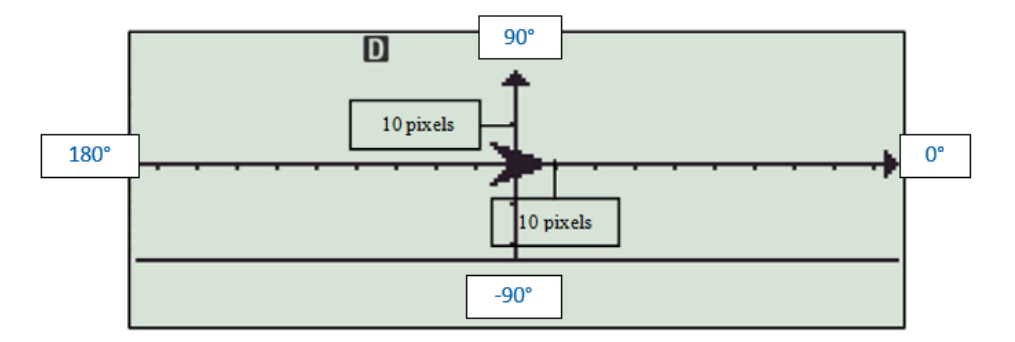

Pour une meilleure visibilité, on peut configurer le menu algorithmique pour que les axes ne se voient pas.

Pour cela appuyer sur CONFIG: SECONDE MENU, descendre avec la flèche du bas puis sélectionner ALGORITHMIQUE en appuyant sur 4.

1:Statistiques 2:Tableur 3:Tableau 4:Algorithmique

1:Arrière-plan

2:Réglage unité

Sélectionner ensuite ARRIERE-PLAN en appuyant sur [2].

Sélectionner enfin AUCUN en appuyant sur [4].

| 1.0           |
|---------------|
| 1 AXes        |
| 2:Axes/Grille |
| 3:Axes/xv     |
| A + Augun     |
| 4 Aucun       |

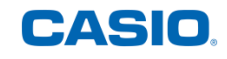

# Énoncé :

## Première étoile

Écrire et exécuter le programme suivant.

Pour accéder aux différentes instructions appuyer sur OPTN.

• Par exemple pour insérer la première instruction : Appuyer sur (PTN).

Appuyer deux fois sur la flèche du bas puis sélectionner **STYLE** avec **3**.

Sélectionner ensuite **CROIX** avec **2**.

L'instruction est insérée dans le programme et le curseur se trouve sur la deuxième ligne qui est noircie.

 Pour insérer la deuxième instruction appuyer sur *OPTN* puis sélectionner ALLER À avec 4.

Entrer les coordonnées souhaitées et valider chaque ligne avec [EXE].

Appuyer une nouvelle fois sur EXE pour insérer l'instruction dans le programme. L'instruction est insérée et le curseur se trouve maintenant à la troisième ligne

Continuer ainsi pour les instructions suivantes.

| Style Croix              |
|--------------------------|
| Aller à x= 0 ; y= -10    |
| Stylo écrit              |
| Répéter 6                |
| Avancer de 10 pixels     |
| Tourner de ᡟ 120 degrés  |
| Avancer de 10 pixels     |
| Tourner de 汋 - 60 degrés |
| t                        |

Appuyez sur [OPTN] pour créer un algorithme.

1:Commentaire 2:Afficher résult 3:Style 4:Attendre

Style 1:Flèche 2:Croix

<u>Style Croix</u>

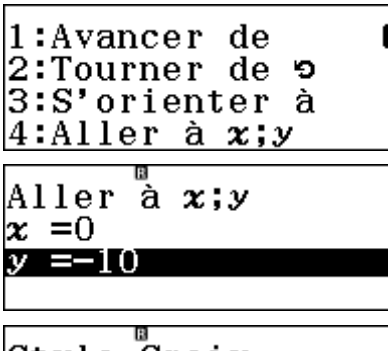

| Style | $C_1$ | roi | i x  |    |
|-------|-------|-----|------|----|
| Aller | à     | x   | =0;у | =- |
|       |       |     |      |    |
|       |       |     |      |    |

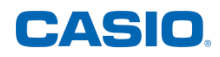

## Les autres étoiles

On souhaite modifier le programme précédent pour obtenir une guirlande d'étoiles comme ci-contre (on a ici mis un arrière-plan pour mieux visualiser les coordonnées des points).

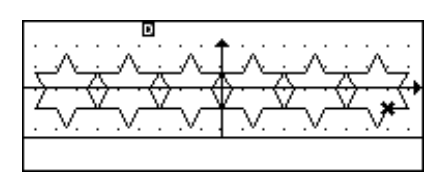

## Pour s'aider on peut d'abord compléter les pointillés ci-dessous :

Si on commence par dessiner l'étoile la plus à gauche il faut aller au point de coordonnées x=..... y=.....

On construit ..... étoiles en tout.

Les triangles qui forment les branches de l'étoile sont des triangles équilatéraux de ...... pixels de côté.

Pour aller d'une étoile à la suivante il faut .....

### Remarques intéressantes :

- Pour modifier une instruction il suffit de se placer sur la ligne concernée et d'appuyer sur la flèche de droite.
- Pour insérer une nouvelle instruction on se place sur la ligne qui suit l'endroit où l'on souhaite insérer l'instruction puis on va chercher l'instruction avec la touche ITM. L'instruction sera alors insérée juste au-dessus.
- Si l'on insert une instruction conditionnelle *Si-alors* ou une boucle *Répéter* toutes les lignes suivantes seront mises dans l'instruction elles seront alors indentées c'est-à-dire décalées vers la droite.

### Pour aller plus loin :

- 1) Expliquer pourquoi on tourne d'abord de 120°
- 2) Expliquer pourquoi on tourne ensuite de -60°.